# How to hire your academic dress and Photographs with William Northam

1) Go to the <u>William Northam website</u> and select 'Graduation' from the menu:

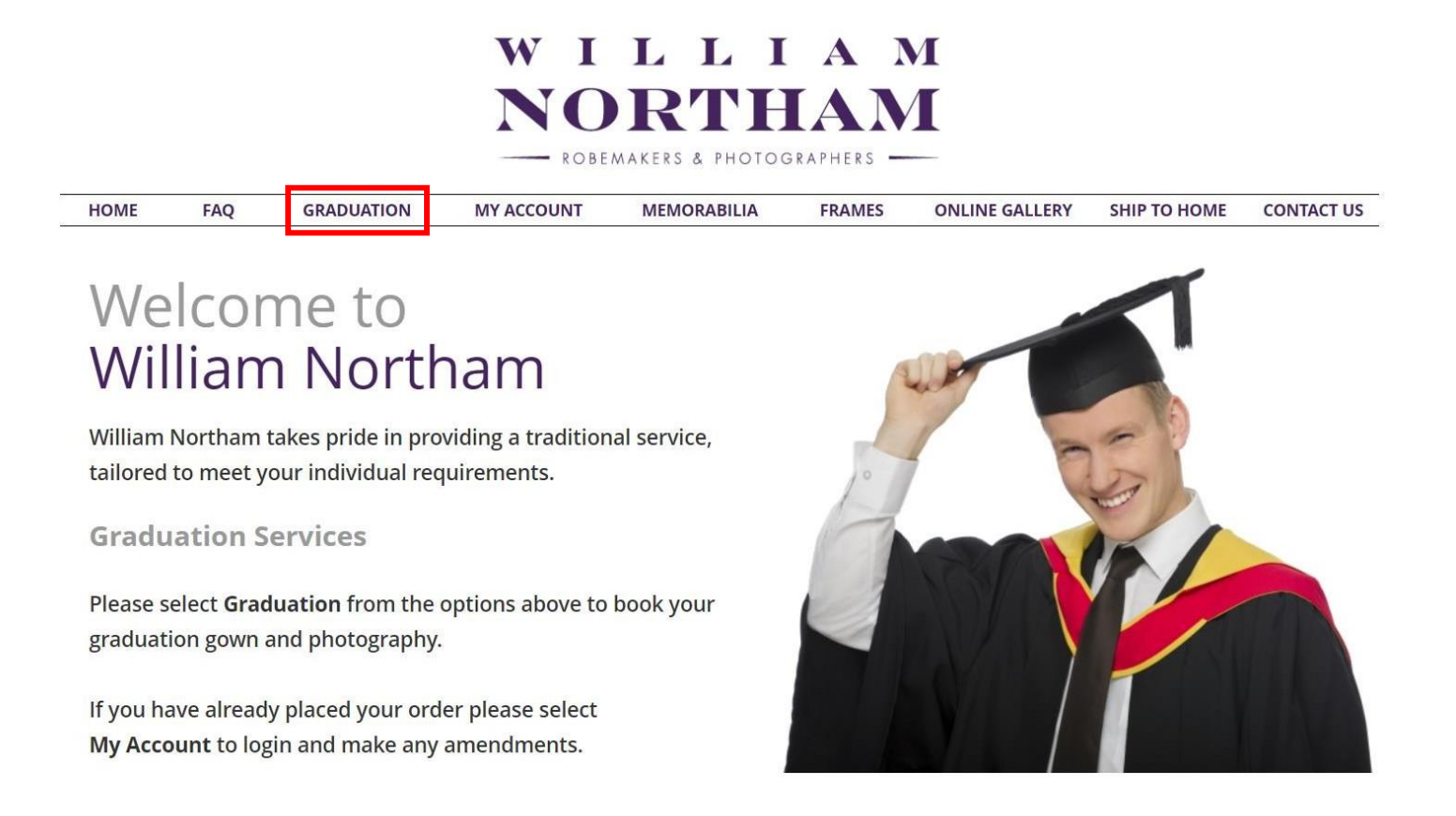

2) Enter 'University of Bolton' on the 'Please Select your Institution' field:

# **New Customer**

#### PLEASE SELECT YOUR INSTITUTION

To arrange the hire or purchase of your graduation outfit and photography, if applicable, please search for your institution/validating body.

## University of Bolton

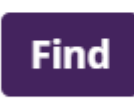

### 3) The University will automatically show on the page that follows, select 'Submit':

Your Graduation

| Institution Details  |        |
|----------------------|--------|
| University of Bolton |        |
| Back                 | Submit |

4) Provide your Student ID details by giving your University, your surname as it was registered with the University, and provide the email address to which you would like your order confirmation to besent to (this does not need to be your student email address). Once complete, please select 'Submit':

| Yo     | U      | r | G | r   | а      | d      | u      | а      | ti  | 0      | r |
|--------|--------|---|---|-----|--------|--------|--------|--------|-----|--------|---|
| $\sim$ | $\sim$ |   | - | ÷., | $\sim$ | $\sim$ | $\sim$ | $\sim$ | C 1 | $\sim$ |   |

|             | Student ID Details<br>StudentID |
|-------------|---------------------------------|
| Example ID: | 1234567                         |
| ID:         |                                 |
| Surname:    |                                 |
| Email:      |                                 |
|             | Submit                          |

5) The following page will provide you with confirmation of the ceremony to which you have been invited. Please select 'Next' to continue with the gown hire process:

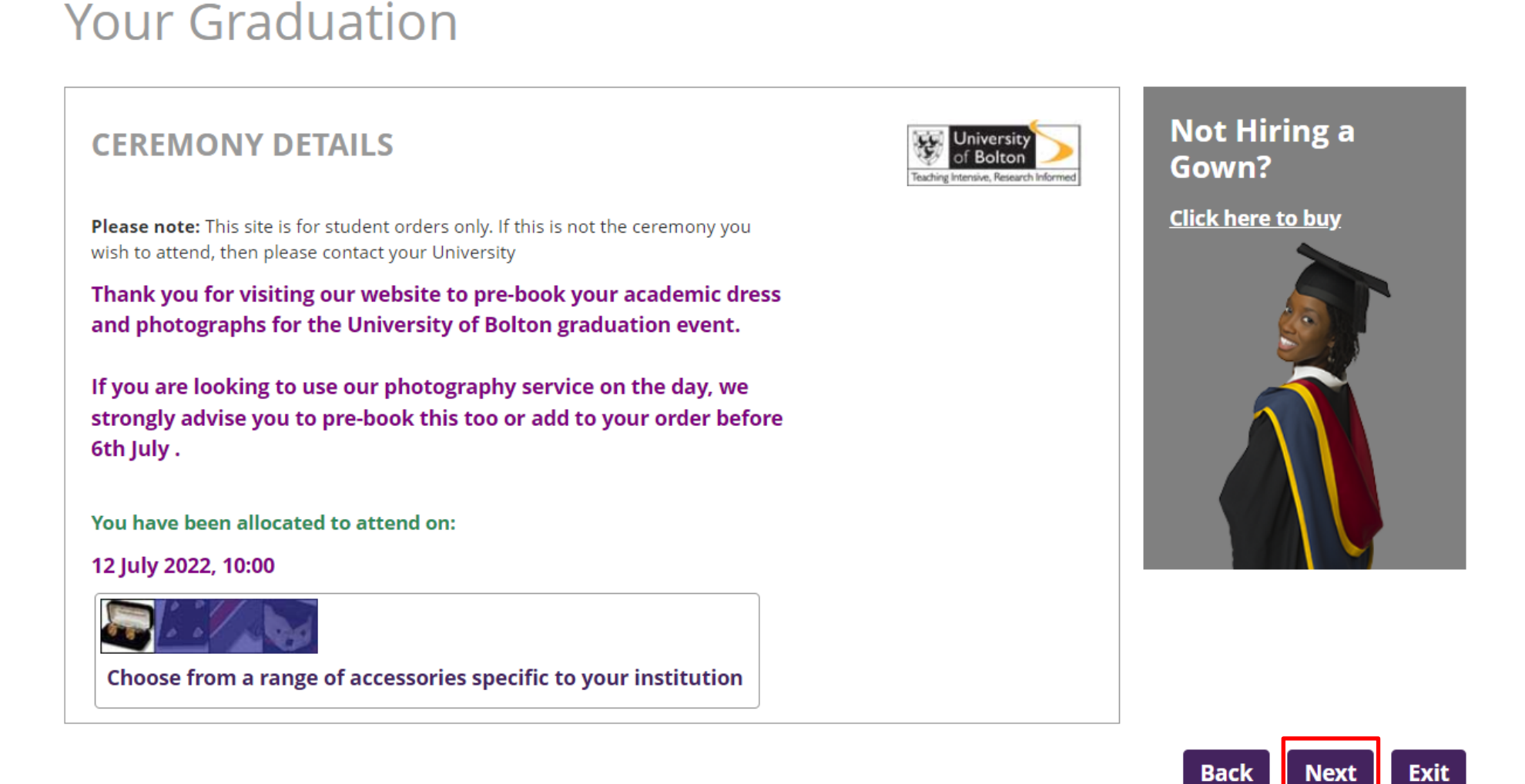

6) The next webpage will again confirm the ceremony you have been invited and also confirm the award which you will be receiving. Please press 'Next' to continue with the booking process.

## **Award Details**

### You are graduating with:

Institution University of Bolton

**Ceremony** 12 July 2022, 10:00

Level of award Bachelors/1st Degrees

Name of award Bachelors Degree eg BA, BSc, LLB

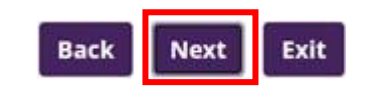

7) Please provide your personal information to create an account with the William Northam website to complete your order. Once you have provided all of your information, please press 'Next' to continue:

| Personal Det                                                                                     | ails                                           |                                                                                 |                                                             | Address De                                                                                 | tails                                                                                                    |
|--------------------------------------------------------------------------------------------------|------------------------------------------------|---------------------------------------------------------------------------------|-------------------------------------------------------------|--------------------------------------------------------------------------------------------|----------------------------------------------------------------------------------------------------|
| PLEASE COMPLETE THE FOLLOWING DETAILS                                                            |                                                |                                                                                 | LS                                                          | PLEASE COMPLET                                                                             | E THE FOLLOWING DETAILS                                                                                                    |
| f you are completing<br>supply their details ar<br>used by us in accorda<br>Mandatory fields are | this form<br>id not yo<br>nce with<br>e marked | i on behalf of sor<br>urs. Information<br>our privacy poli<br>d with an asteri: | neone else, please<br>provided will only be<br>cy<br>sk (*) | If you are completin<br>supply their details<br>used by us in accord<br>Mandatory fields a | ig this form on behalf of someone else, please<br>and not yours. Information provided will only<br>dance with our <b>privacy policy</b><br>are marked with an asterisk * |
| fitle*                                                                                           | Pleas                                          | e select                                                                        |                                                             | Use name from lef                                                                          | t column 🛛                                                                                                    |
|                                                                                                  | ( incus                                        |                                                                                 |                                                             | First name*                                                                                |                                                                                                    |
| irst name*                                                                                       | L                                              |                                                                                 |                                                             | Surname*                                                                                   |                                                                                                    |
| ast name*                                                                                        |                                                |                                                                                 |                                                             | Address line 1*                                                                            |                                                                                                    |
| mail* 🔍                                                                                          |                                                |                                                                                 |                                                             | Address line 2                                                                             |                                                                                                    |
| onfirm email*                                                                                    |                                                |                                                                                 |                                                             | ] Town/City*                                                                               |                                                                                                    |
| assword*                                                                                         | í –                                            |                                                                                 |                                                             |                                                                                            |                                                                                                    |
| onfirm password*                                                                                 | 1                                              |                                                                                 |                                                             | County/state                                                                               | 1                                                                                                    |
| obile ohone*                                                                                     | +44                                            | 7-1                                                                             |                                                             | Postcode*                                                                                  |                                                                                                    |
| antart numbert                                                                                   | - 44                                           |                                                                                 |                                                             | Country*                                                                                   | United Kingdom                                                                                                    |
| may use <mark>your inform</mark><br>am Northam produc                                            | ation to r                                     | notify you (by e-n<br>ces and special of                                        | nail or post) about imp<br>fers we think you wou            | ortant changes to the website<br>d appreciate.                                             | ; about new<br>Purchased items will be ship<br>the delivery address. Hired i                                                                                             |
| ise tick here to indi                                                                            | cate tha                                       | it you would like                                                               | to receive this infor                                       | nation. 🗆                                                                                  | will be delivered to your cer                                                                                                    |
| may pass on your inf<br>ices and special offe                                                    | ormation<br>rs they th                         | n to your instituti<br>nink you would aj                                        | on so that they can no<br>opreciate.                        | ify you (by email or post) abo                                                             | ut products, edvised.                                                                                                    |
| se tick here to indi                                                                             | cate tha                                       | it you would like                                                               | to receive notificati                                       | ons from your institution. 🗆                                                               | awards ceremonies, contact                                                                                                    |
| u change your mind                                                                               | and wou                                        | id rather not rec                                                               | eive this information, p                                    | lease send an e-mail to                                                                    | details may be shared with<br>hosting institution for even                                                                                                    |
| acvpolicy@williami                                                                               | northam                                        | i.com                                                                           |                                                             |                                                                                            | administration purposes or                                                                                                    |

- 8) To proceed to order your gown, please select the button that says 'Click here to start your order'
- Your Graduation

| Your Graduation  | n Summary                   |
|------------------|-----------------------------|
| Institution      | University of Bolton        |
| Date of Ceremony | 12 July 2022 10:00          |
| Level of Award   | Bachelors/1st Degrees       |
| Name of Award    | Bachelors Degree eg BA, BSc |
|                  |                             |

#### Amend My Details

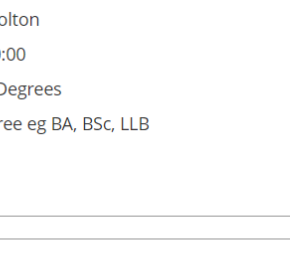

#### Progress

| Gown hire     | Photography   | Memorabilia   |
|---------------|---------------|---------------|
| Not Purchased | Not Purchased | Not Purchased |

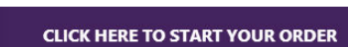

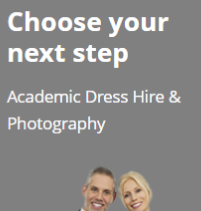

iit

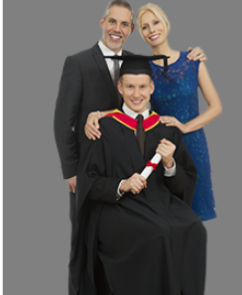

9. This page will ask you to provide your sizing information for your gown and hat hire. You will automatically be provided with the appropriate colour for the award that you will be receiving. You have the option to hire or buyeach piece of attire.

Please note you can order in centimeters

| Unit of measurement                                                                                                    | m/cm 🗸                                      | $\sim$                                                      |                                                                          |                                     |                                   |                           |        |
|----------------------------------------------------------------------------------------------------|---------------------------------------------|-------------------------------------------------------------|--------------------------------------------------------------------------|-------------------------------------|-----------------------------------|---------------------------|--------|
| Or feet/inches                                                                                                    |                                             |                                                             |                                                                          |                                     |                                   |                           |        |
| Unit of measurement                                                                                                    | ft/ins                                      | ~                                                           |                                                                          |                                     |                                   |                           |        |
| Size Details                                                                                                    |                                             | Your Gradu                                                  | uation                                                                   |                                     |                                   |                           |        |
| GENERAL RULES FOR MEASUREMENTS<br>Gowns: Please give your full height, when reques<br>inches or centimetres. If your chest is over 52' (13<br>further requested to supply your actual measurer | ited, in feet and<br>2cm) you are<br>nents. | Note : Items cannot be hirec<br>according to items purchase | individually but you will receive a discount<br>d and may be up to 100%. | on your Gownhire if you buy all     | or part of the outfit. Hire disco | unts vary<br><b>Ski</b> j | p Hire |
|                                                                                                    |                                             |                                                             | Size Details                                                             |                                     | Options                           |                           |        |
|                                                                                                    |                                             | Unit of measurement                                         | m/cm 🗸                                                                   |                                     |                                   | Hire                      | Buy    |
|                                                                                                    |                                             | Height                                                      | Please select 🗸                                                          | Gown                                | Black                             | <b>~</b>                  |        |
|                                                                                                    |                                             | Head circumference                                          |                                                                          | Hood                                | Black / Mid blue / Yellow         | <b>~</b>                  |        |
|                                                                                                    |                                             | Chest Size                                                  | Un to 132 cm Over 132 cm (                                               | Hat                                 | Black                             |                           |        |
| Hats: Please supply the measurement, if request<br>circumference of your head, one inch (25mm) abo<br>eyebrows (see diagram). Please note that a hat is<br>at conduction consonies             | ed, for the<br>ove your<br>not always worn  | If your height does not a<br>other <u>Special Requirem</u>  | appear in the box or if you have any check the box                       | Robe Cover Bag                      |                                   |                           |        |
| at graduation ceremonies.                                                                                                    |                                             | The cost of hire is £42.0                                   | )                                                                        | Extended Hire for o<br>1 week hire? | ne week £ <b>20.00</b>            | (                         |        |
|                                                                                                    |                                             |                                                             |                                                                          |                                     | Back                              | Next                      | Exit   |

Once have completed your size details and selected your hire options, please select

You will be provided with a summary of your order. To edit any of your gown hire details, select 'Back'. To finish your order select, Check out, or continue to photography.

| Hire Detail | S                           |              |        |
|-------------|-----------------------------|--------------|--------|
| Transaction | Description                 | Size Details | Value  |
| Hire        | Hood - Bolton Bachelor hood | N/A          | £12.00 |
| Hire        | Hat - Mortarboard           | 65           | £5.00  |
| Hire        | Gown - U/G ST4 (PS)         | 1.72m        | £25.00 |

| Institution  | University of Bolton               |
|--------------|------------------------------------|
| Ceremony     | University of Bolton 12-15/07/2022 |
| Ceremony day | 12 July 2022 10:00                 |
| Award        | Bachelors/1st Degrees              |

You will be provided with a summary of your order. To edit any of your gown hire details, select 'Back'. To finish your order select, check out, or continue to photography.

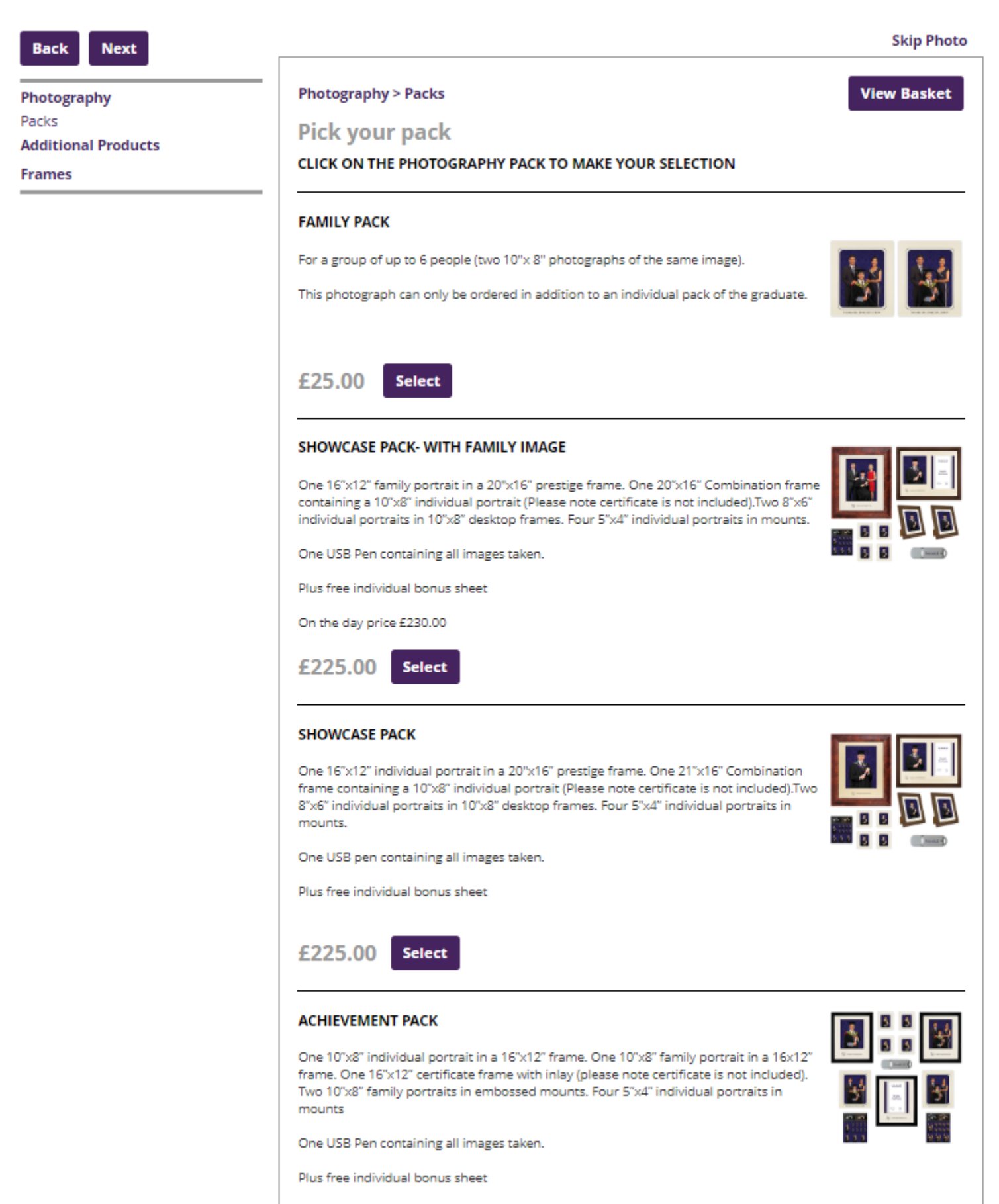

On the day price £164.00

When you select checkout now, you will be provided with Northam's terms and conditions to review and accept.

| conditions. |                                       |   |
|-------------|---------------------------------------|---|
|             | TERMS AND CONDITIONS OF SUPPLY        |   |
|             |                                       |   |
|             | Introduction                          |   |
|             | Supplier of Products and Services     |   |
|             | Product information                   |   |
|             | Ordering and availability             |   |
|             | Changes to orders                     |   |
|             | Delivery (purchased Products only)    |   |
|             | Delivery outside the United Kingdom   |   |
|             | Photography                           |   |
|             | Price and payment                     |   |
|             | Hire Products, collection and returns |   |
|             | Cooling-off period                    |   |
|             | Returns (purchased Products only)     |   |
|             | Refunds policy                        |   |
|             | Faulty products                       |   |
|             | General law and disputes              |   |
|             | General, law and disputes             |   |
|             |                                       | - |
|             |                                       |   |